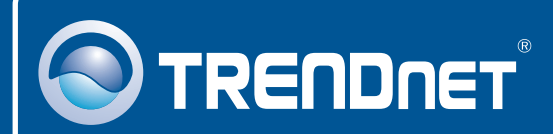

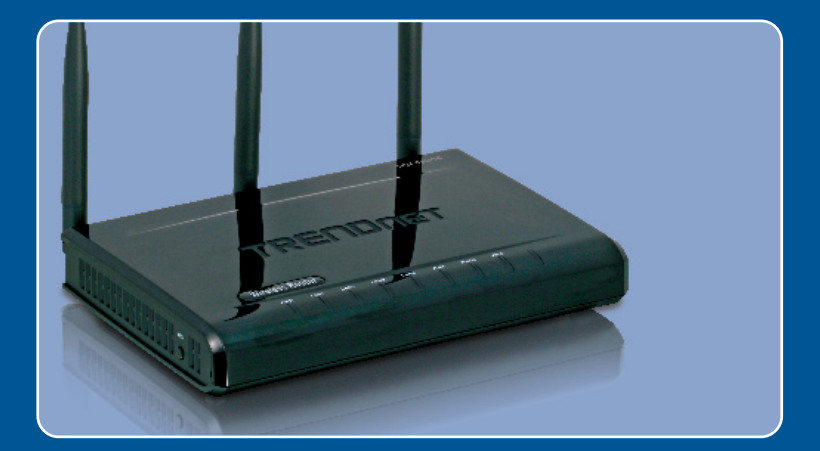

# Lühike paigaldusjuhend

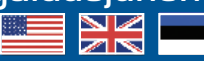

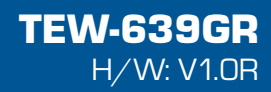

## Sisukord

| Eesti                            | 1 |
|----------------------------------|---|
| 1. Enne alustamist               | 1 |
| 2. Riistvara paigaldamine        | 2 |
| 3. Traadita ruuteri seadistamine | 3 |
| Törkeotsing                      | 6 |

## 1. Enne alustamist

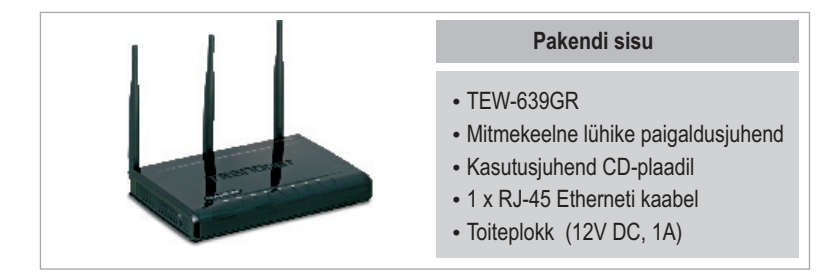

#### Minimaalsed nõuded süsteemile

- Korralikult paigaldatud traat- või traadita ühendusega võrgukaardiga arvuti.
- Veebibrauser: Internet Explorer (6.0 või uuem)
- Interneti püsiühendus
- Paigaldatud DSL või kaabelmodem

#### Rakendus

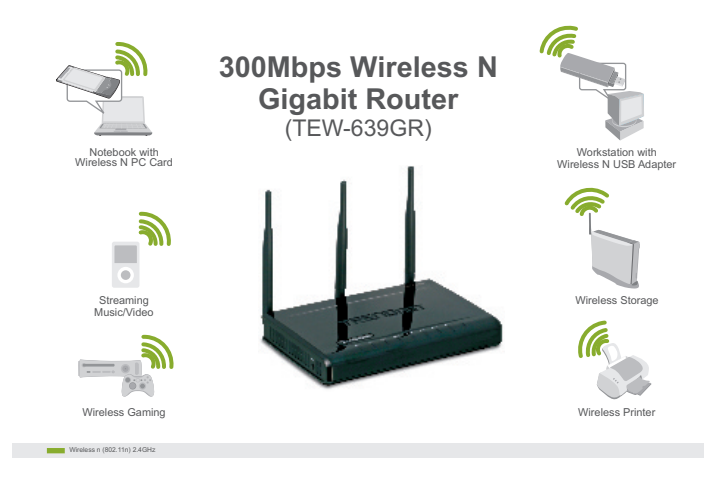

## 2. Riistvara paigaldamine

<u>Märkus</u>: Enne alustamist koguge kokku kõik internetiühendust puudutav informatsioon. Kui vajalik, võtke ühendust oma interneti teenusepakkujaga.

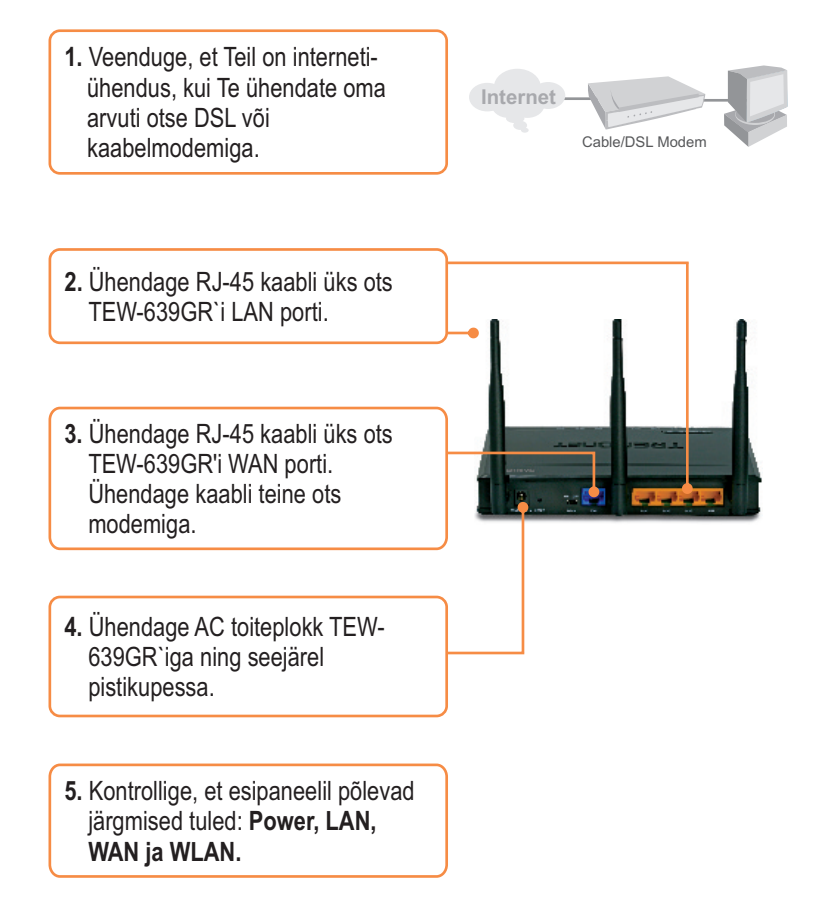

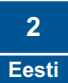

#### 3. Traadita ruuteri seadistamine

<u>Märkus:</u> Soovitav on seadistada traadivaba ruuterit läbi traatühendusega arvuti.

1. Avage veebibrauser ja sisestage aadressireale <u>http://192.168.10.1</u> ja seejärel vajutage **Enter**.

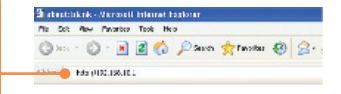

 Sisestage User Name ja Password, seejärel klikkige OK. User name: admin Vaikimisi password puudub. Märkus: User name on tõstutundlik.

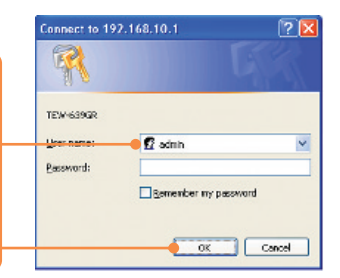

- 3. Klikkige Network ja seejärel klikkige WAN Setting. Seejärel valige sobiv interneti Connection Type.
- Tuginedes oma teenusepakkujalt saadud informatsioonile häälestage seaded. Seejärel klikkige Apply.

 Klikkige Wireless ja seejärel klikkige Basic. Sisestage soovitud Wireless Name (SSID) ja seejärel klikkige Apply. Vaikimisi on Wireless Name (SSID) TRENDnet639.

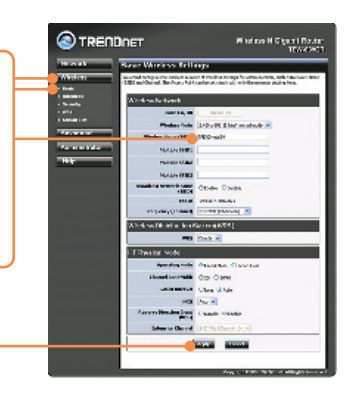

**Märkus**: Allpool on näide WPA2-PSK turvalisusest. Kui te valite WPA-PSK või WPA2-PSK, veenduge, et Teie traadita võrgukaart toetab WPA-PSK või WPA2-PSK. Kui Teie võrgukaart ei toeta WPA või WPA2, siis valige WEP.

6. Valige soovitud WPA mode, sisestage Pre-Shared märgid ja seejärel klikkige Apply. WPA-PSK või WPA2-PSK korral peab Pre-Shared Key jääma 8 ja 63 ASCII või 64 HEX märgi vahemikku. Märkige endale Pre-Shared Key üles.

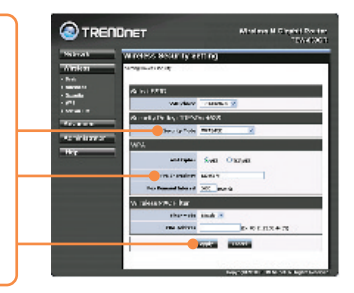

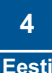

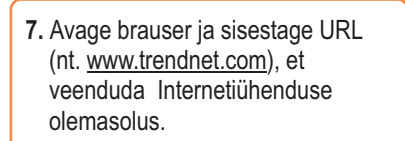

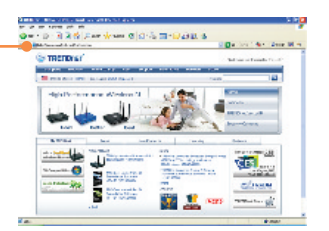

#### Teie seadme paigaldamine on nüüd valmis.

Täpsemat teavet **TEW-639GR** seadistamise ja edasijõudnud valikute kohta leiate Tõrkeotsingu osast, kasutusjuhendist CD-plaadil (inglise keeles) või TRENDneti veebilehelt <u>http://www.trendnet.com</u>.

#### Teie seadmete registreerimine

Et kindlustada teid parima teeninduse ja toega, palun leidke moment, et registreerida teie toode OnLines - www.Trendnet.com/register Täname, et te valisite TRENDnet'i.

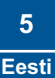

## Tõrkeotsing

#### K1: Ma sisestasin veebibrauseri aknasse aadressi http://192.168.10.1, kuid ekraanile ilmub veateade"The page cannot be displayed". Kuidas ma saan TEW-639GR'i veebipõhise seadistamise lehele?

V1: Esiteks, kontrollige oma riistvara seadistusi, järgides juhendi osa nr 2. Teiseks, veenduge, et Teie seadme LAN ja WLAN tuled põlevad. Kolmandaks, veenduge, et Teie arvuti TCP/IP seadistustes on ära näidatud Obtain an IP address automatically (vaadake alltoodud punkte).

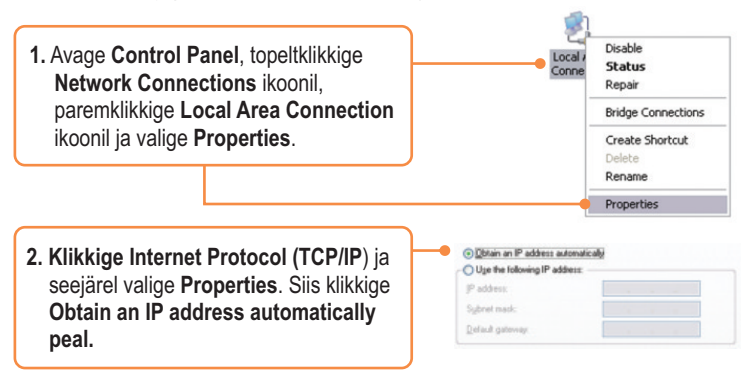

Neljandaks, vajutage seadme reset-nuppu 15 sekundi vältel.

# K2: Ma ei tea, millist tüüpi interneti konto on mul kaabel/DSL ühenduseks. Kust ma saan selle teada?

V2: Täpse informatsiooni saamiseks võtke ühendust oma Interneti teenusepakkujaga.

#### K3: Ma häälestasin oma ruuterit ISP seadistustega, kuid ei saa Internetiühendust. Mida ma peaksin tegema?

V3: Esiteks, kontrollige oma internetiühendust otseühendusega teie modemist. Teiseks, võtke ühendust Teie internetiteenusepakkujaga ja kontrollige üle kogu Internetiühenduseks vajalik informatsioon, kas need andmed on õiged. Kolmandaks, tehke alglaadimine modemile ja ruuterile. Ühendage modemi ja ruuteri toitejuhtmed lahti. Oodake 30 sekundit ja ühendage toide modemisse tagasi. Oodake, kuni modem on ennast korralikult üleslaadinud ja seejärel ühendage toide ruuteriga.

#### K4: Kõik seadistused on õiged, kuid ma ei saa ruuteriga traadivaba ühendust. Mida ma peaksin tegema?

V4: Esiteks, kontrollige, et ruuteri taga olev WLANi lüliti on sisse lülitatud. Teiseks, kontrollige veelkord, et ruuteri LAN ja WLAN lambid põlevad. Kolmandaks, tehke TEW-639GR`ile alglaadimine. Ühendage lahti TEW-639GR` toitejuhe. Oodake 15 sekundit ja ühendage toide tagasi. Neljandaks, võtke ühendust teie traadivaba võrgukaardi tootjaga ja veenduge, et teie traadivaba võrgukaart on seadistatud õigele SSID'le. Access pointi SSID on **TRENDnet639**.

# K5: Kui ma ühendan arvuti ruuteri LAN porti, ei saa ma gigabitist kiirust. Mida ma peaksin tegema?

V5: Esiteks, veenduge, et Teil on paigaldatud gigbitine Etherneti adapter. Teiseks, veenduge, et Te kasutate Cat-5e või Cat 6 Etherneti kaablit. Mõned CAT-5 kaablid ei ole määratud töötama gigbitisel kiirusel.

Kui teil endiselt esineb probleeme või on küsimusi **TEW-639GR** kohta, palun võtke ühendust Trendneti tehnilise toe osakonnaga.

#### Sertifikaadid:

Seade on testitud ning vastab FCC ja CE reeglitele.

Seade vastab järgmistele tingimustele:

(1) Seade ei tohi põhjustada ohtlikke häireid.

(2) Seade peab võtma vastu kõiki signaale, sealhulgas signaale, mis võivad põhjustada soovimatuid häireid seadme töös.

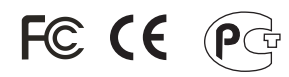

Elektri- ja elektroonikatoodete jäätmeid ei tohi ära visata koos olmejääkidega. Abivahendite olemasolu korral palume ümbertöötlemiseks sorteerida. Jäätmete ümbertöötlemise kohta küsige nõu oma kohalikult jaemüüjalt.

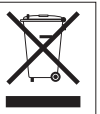

<u>MÄRKUS</u>: TOOTJA EI VASTUTA ÜHEGI TV VÕI RAADIO HÄIRE EEST, MIS ON PÕHJUSTATUD SEADME LUBAMATUST ÜMBEREHITAMISEST. IGASUGUNE ÜMBERMODIFITSEERIMINE TÜHISTAB AUTORIVASTUTUSE SEADMELE.

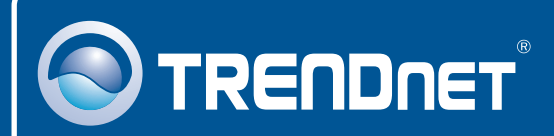

### **Product Warranty Registration**

Please take a moment to register your product online. Go to TRENDnet's website at http://www.trendnet.com/register

TRENDNET 20675 Manhattan Place Torrance, CA 90501 USA

Copyright ©2008. All Rights Reserved. TRENDnet.